×

# **Consultar Imóvel**

O objetivo desta funcionalidade, dentro do módulo de **Protesto em Cartório**, é visualizar o detalhamento dos débitos protestados em cartório inseridos **aqui**. Para acessar as demais informações relacionadas aos débitos do imóvel clique **aqui**.

Você pode acessar esta opção do sistema a partir do **Menu de Sistema**: **GSAN > Atendimento ao Público > Consultar Imóvel**.

O sistema solicitará que você informe o imóvel que deseja pesquisar. Informe a matrícula de um

imóvel e tecle *Enter*, ou clique no botão *Pesquisar* **Q** que fica ao lado do campo. Neste caso será apresentada uma tela de *popup*, onde será possível **Pesquisar Imóvel**. Feito isso, o sistema visualiza a tela abaixo:

### Observação

Informamos que os dados exibidos nas telas a seguir são fictícios, e não retratam informações de clientes.

Last update: 20/04/2023 ajuda:cobranca:protesto:consultar\_imovel\_debitos https://www.gsan.com.br/doku.php?id=ajuda:cobranca:protesto:consultar\_imovel\_debitos&rev=1681993419 12:23

| Cadast                                                                          | rais Adicion                                                              | ais Ligaçã<br>Consun                    | no Faturam           | iento I  | movel              | Payamen<br>Imóvel | lo Deu    | nóvel (              | ocumenti<br>Cobrança | Par                  | cel.    | RAIOS              |
|---------------------------------------------------------------------------------|---------------------------------------------------------------------------|-----------------------------------------|----------------------|----------|--------------------|-------------------|-----------|----------------------|----------------------|----------------------|---------|--------------------|
|                                                                                 |                                                                           |                                         |                      |          | Dada               |                   |           |                      |                      |                      |         |                    |
| 2                                                                               |                                                                           |                                         | ,                    | ء<br>د   | )ados d            | lo Imóve          | 1         |                      |                      |                      |         |                    |
| Imóvel:*                                                                        |                                                                           | 853747                                  | Ľ                    | K 00     | 1.257.0            | 405.148           | 35.00     | 0                    |                      |                      | 8       | 9                  |
| Identificat                                                                     | ção                                                                       | 1.25.07.04                              | 405.1485             | 5        |                    |                   |           |                      |                      |                      |         |                    |
| Situação                                                                        | do Água:                                                                  | EACTIVE                                 |                      |          |                    |                   | Situ      | uação de             |                      |                      |         |                    |
| Situação                                                                        |                                                                           | OFMUND                                  |                      | -        |                    |                   | Esg       | goto:                | LI                   | SADU                 |         |                    |
| Tipo de Li                                                                      | gaçao:                                                                    | SEM HIDE                                | ROMETH               | 20       |                    |                   |           |                      |                      |                      |         |                    |
| Nome di                                                                         | o Clianta                                                                 | Tino Pola                               | cão C                | ata Inío | Client             | es<br>Telefon     |           | CDE/(                | ND1                  | Ativo                |         | Link               |
| MARCIA                                                                          | DINTO                                                                     |                                         | çao                  | Relação  | 3<br>14 7          | 16) 222.          |           | 020.002              |                      | city                 | Masta   | Climeter           |
| MARCIA                                                                          | 5 PINTO                                                                   | RESPONSAV                               | EL 2                 | 6/11/20  | 14 (               | 16) 332           | 15        | 039.982              | -63                  | SIM                  | Mante   | r Cliente          |
| CARLOS AR                                                                       | MANDO<br>RRAZ                                                             | PROPRIETAR                              | 0 01                 | 1/02/19  | 88 (               | 16) 332           | 735       | 930.630              | -20                  | SIM                  | Mante   | r Cliente          |
|                                                                                 |                                                                           |                                         |                      |          | Conts              |                   |           |                      | -                    |                      |         |                    |
| Mês/Ano                                                                         | Vencimento                                                                | Valor de                                | Valor de             | Valor    | Valo               | r Valor           | dos       | Valor da             | Acrés                | с.                   | Sit.    | Sit. Di            |
| 09/2022                                                                         | 09/10/2022                                                                | Agua                                    | Esgoto               | Débitos  | s Credit           | os Impo           | stos      | Conta                | Impo                 | nt.                  |         | Ativa              |
| 10/2022                                                                         | 09/10/2022                                                                | 0,00                                    | 103,50               | 0,0      | 0 0,               | ,00               | 0,00      | 103,5                | 0 13                 | 48 NO                | R       | A                  |
| <u>11/2022</u>                                                                  | 09/12/2022                                                                | 0,00                                    | 103,50               | 0,0      | 0 0,               | 00,               | 0,00      | 103,5                | D <u>12</u>          | 2, <u>45</u> NO      | R       | A                  |
| Manter Co                                                                       | ontas                                                                     | 0,00                                    | 310,50               | 0,0      | u 0,               | nda: Cont         | 0,00      | 310,50<br>n revisão  | J 40                 | 1,46                 |         |                    |
| manter ct                                                                       |                                                                           |                                         |                      |          | Loger              | Cont              | tas pa    | igas e nã            | io baixad            | las                  |         |                    |
|                                                                                 |                                                                           |                                         |                      |          |                    | Cont              | tas en    | n cobran             | ça admiı             | nistrativ            | /a      |                    |
|                                                                                 |                                                                           |                                         |                      |          |                    |                   |           |                      |                      |                      |         |                    |
| Códiao                                                                          | Dec                                                                       | icão                                    |                      | Situaç   | ões de             | Cobranç           | a         |                      | Data                 | de Terre             | lantar  | ão                 |
| Jourgo                                                                          | Descr                                                                     | -280                                    |                      |          |                    |                   |           |                      | Data                 | e mp                 | antaç   |                    |
|                                                                                 |                                                                           |                                         | Histório             | co de R  | tetorno            | de Nega           | ativaç    | ões                  |                      |                      |         |                    |
| Data                                                                            | Motivo                                                                    |                                         |                      |          | Ne                 | egativado         | r         |                      | Situa                | ção                  |         |                    |
|                                                                                 |                                                                           |                                         |                      | Exec     | cucões             | Fiscais           |           |                      |                      |                      |         |                    |
|                                                                                 | Cliente                                                                   |                                         | Nº do                | Process  | in                 | Data da           | 1         | Data da              | Data                 | a da                 | Si      | tuação             |
|                                                                                 |                                                                           |                                         |                      |          |                    | Geraçao           | E         | xecuçao              | Exti                 | içao                 |         |                    |
|                                                                                 |                                                                           |                                         |                      | Prote    | sto em             | Cartório          |           |                      |                      |                      |         |                    |
|                                                                                 | Cliente                                                                   |                                         | Data da              | Data     | Envio              | Data da           | a         | Data do              | Data                 | da                   | Sit     | ามละลัด            |
| MARCIA                                                                          | 5 PINTO                                                                   |                                         | Geração<br>14/03/202 | Pro<br>3 | testo              | 14/03/20          | ção<br>23 | Protesto             | Extin<br>17/04/      | <b>ção</b><br>2023 E | XTINT   | 0                  |
| MARCIA                                                                          | 5 PINTO                                                                   |                                         | 15/03/202            | 3        |                    | 15/03/20          | 23 1      | 5/03/2023            | 3                    | F                    | ROTES   | TADO               |
|                                                                                 |                                                                           |                                         |                      | Dít      |                    | Cabaaa            |           |                      |                      |                      |         |                    |
|                                                                                 | Ti                                                                        | po do Débito                            | 0                    | Der      | ntos A i           | Mês/Ano           | M         | lês/Ano              | Parcela              | sa ,                 | /alor a | o cobrar           |
| PARCELAMEN                                                                      | TO DE CONT                                                                | AS                                      |                      |          |                    | 02/2023           |           | 02/2023              | 4                    |                      |         | 226,               |
| JUROS SOBR                                                                      | E PARCELAM                                                                | ENTO                                    |                      |          |                    | 02/2023           |           | 02/2023              | 4                    | _                    |         | 85,                |
| JUROS DE M                                                                      | ORA                                                                       |                                         |                      |          |                    | 02/2023           |           | 02/2023              | 4                    |                      |         | 476,               |
| ATUALIZACA                                                                      | O MONETARIA                                                               |                                         |                      |          |                    | 02/2023           | -         | 02/2023              | 4                    |                      |         | 334,               |
| TROCESSIE                                                                       | 10 01110/17                                                               | Total                                   |                      |          | 6                  | doc(s)            |           | 02,2020              |                      |                      |         | 3.483,             |
| Inserir Dél                                                                     | oito a Cobr                                                               | ar                                      |                      |          |                    |                   |           |                      |                      |                      |         |                    |
|                                                                                 |                                                                           |                                         |                      | Créd     | litos A I          | Realizar          |           |                      |                      |                      |         |                    |
|                                                                                 | a                                                                         | Tipo do Créd                            | lito                 | 0.04     | NOU PAI            | Mês/Ar            | no M      | lês/Ano              | Parcela              | sa v                 | alor a  | credita            |
| Inserir Cré                                                                     | dito A Rea                                                                | lizar                                   |                      |          |                    | Kereren           | cia U     | obrança              | credita              | ir                   |         |                    |
|                                                                                 |                                                                           |                                         |                      |          |                    |                   |           |                      |                      |                      |         |                    |
|                                                                                 |                                                                           |                                         |                      | Guias    | de Pag             | gamento<br>Data d |           | Valor da (           | Cuia de              | Acré                 | er. 4   | Sit. Dívic         |
| Nº da Guia                                                                      | Tipo d                                                                    | o Débito                                | Presta               | ição E   | missão             | Vencime           | ento      | Pagam                | ento                 | Impo                 | nt.     | Ativa              |
| 119625                                                                          | MULIA SEN                                                                 | MB                                      | 1/:                  | 1 08,    | /10/2019           | 08/11/20          | 019       |                      | 2.212,00             | 1.55                 | 5,53    | A                  |
| Total<br>Inserir Gui                                                            | ia de Paga                                                                | mento                                   |                      |          |                    |                   |           |                      | 2.212,00             | 1.55                 | 5,53    |                    |
|                                                                                 |                                                                           |                                         |                      |          |                    |                   |           |                      |                      |                      |         |                    |
| Valor Tot                                                                       | al dos Débit                                                              | tos Val                                 | or Total d           | os Débit | tos                | Valor do          | Desco     | onto para<br>à Vista | Valor                | do Pag               | jamen   | to à Vist          |
|                                                                                 | 6.0                                                                       | 06,10                                   |                      | 7.6      | 02,09              | . agan            | -cino     | 85,                  | 39                   |                      |         | 7.516,             |
|                                                                                 |                                                                           |                                         | Histo                | órico de | e Client           | es com l          | Débit     | 0                    |                      |                      |         |                    |
| Nome                                                                            | do Cliente                                                                | Tipo da                                 | Relação              | Dat      | a Início<br>elação | Data              | Fim R     | elação               | CPF/C                | NPJ                  | Tot     | al Valo<br>c. Débi |
| MARCIA                                                                          | PINTO                                                                     | RESPONS                                 | SAVEL                | 26       | /11/2014           |                   |           |                      | 039.98               | 2. 1-83              |         | 3 310,50           |
| MARCIA                                                                          | PINTO                                                                     | USUARIO                                 |                      | 26       | /11/2014           |                   |           |                      | 039.98               | 2. 1-83              |         | 1 2.212.0          |
|                                                                                 |                                                                           |                                         | Total                |          |                    |                   |           |                      | 4                    | doc(s)               |         | 2.522,5            |
|                                                                                 |                                                                           |                                         |                      |          |                    |                   |           |                      |                      |                      |         | Ó                  |
|                                                                                 |                                                                           | ébito do Cl                             | liente               |          |                    |                   |           | Emitir F             | xtrato d             | e Déb                | ito da  | Imóve              |
| Emitir Ex                                                                       | trato de De                                                               |                                         |                      |          |                    |                   |           |                      |                      |                      |         |                    |
| Emitir Ex<br>Efetuar Pa                                                         | trato de De<br>rcelamente                                                 | 2                                       |                      |          |                    |                   |           |                      |                      |                      |         |                    |
| Emitir Ex<br>Efetuar Pa<br>Extrato de                                           | trato de D<br>rcelamente<br>Débito co                                     | o<br>m Seleção                          |                      |          |                    |                   |           |                      |                      |                      |         |                    |
| Emitir Ex<br>Efetuar Pa<br>Extrato de<br>Certidão N                             | trato de D<br>rcelamente<br>Débito co<br>legativa de                      | o<br>m Seleção<br>Débitos               |                      |          |                    |                   |           |                      |                      |                      |         |                    |
| Emitir Ex<br>Efetuar Pa<br>Extrato de<br>Certidão N<br>Imóveis Pr<br>Termo de A | trato de D<br>rcelamente<br>Débito co<br>legativa de<br>róximos<br>Adesão | <u>o</u><br>m Seleção<br><u>Débitos</u> |                      |          |                    |                   |           |                      |                      |                      |         |                    |
| Emitir Ex<br>Efetuar Pa<br>Extrato de<br>Certidão N<br>Imóveis Pi<br>Termo de J | trato de D<br>rcelamente<br>Débito co<br>legativa de<br>róximos<br>Adesão | <u>o</u><br>m Seleção<br>e Débitos      |                      |          |                    |                   |           |                      |                      |                      |         |                    |
| Emitir Ex<br>Efetuar Pa<br>Extrato de<br>Certidão N<br>Imóveis Pi<br>Termo de J | trato de D<br>rrcelament<br>Débito co<br>legativa de<br>róximos<br>Adesão | <u>o</u><br>m Seleção<br>: Débitos      |                      |          |                    |                   |           |                      |                      |                      |         |                    |

Versão: 3.79.0.0m (Online) 05/04/2023 - 15:34:59

Base de Conhecimento de Gestão Comercial de Saneamento - https://www.gsan.com.br/

Acima, no quadro **Protesto em Cartório** você visualiza a situação do protesto, como **Cliente**, **Data de Geração**, **Data de Envio**, **Data da Confirmação**, **Data do Protesto**, **Data da Extinção** e **Situação**. Para detalhes sobre quais débitos do imóvel estão protestados, clique no link correspondente em **Data de Geração**.

O sistema acessa a próxima tela:

| Pro          | tocolo          | Matrícula         | Cliente       | Nome            | Cliente    |            | Valor          | Situ      | acão     |  |  |
|--------------|-----------------|-------------------|---------------|-----------------|------------|------------|----------------|-----------|----------|--|--|
| 000          | 00005           | 853747            | 276529        | MARCIA          | : PII      | NTO        | 2.833,00       | PROTE     | ESTADO   |  |  |
|              |                 |                   |               | Endereco        |            |            |                |           |          |  |  |
| AV IF        | MA ANTONIA      | DE ARRUDA CAM     | ARGO, - E     | SGOTO/POCO      | - JD VALE  | E DAS ROSA | S ARARAQUA     | RA SP 148 | 300-     |  |  |
| Data Geração |                 | Data Envio Protes | sto Data Co   | nfirmação       | Data Prote |            | esto Data Exti |           | CDA      |  |  |
| 15/03/2023   |                 | 15/03/2023        | 15/0          | 3/2023          | 15/03      | 3/2023     |                | -         | 8653     |  |  |
|              |                 |                   |               |                 |            |            |                |           |          |  |  |
| Det          | f               |                   | His           | tórico de Situa | ções       |            |                |           | 1        |  |  |
| Data In      | ICIO L          | Data Fim          | Situa         | çao             |            | Mot        | VO             |           | Usuario  |  |  |
|              |                 |                   |               | bitos om Con    | ta         |            |                |           |          |  |  |
| Mês/Ano      | Venciment       | to Valor Orig     | inal 1        | Valor Protestad | lo         | Valor Atua | lizado         | Situa     | ação     |  |  |
| 12/2022      | 09/01/2023      | 3                 | 103,50        |                 | 107,79     |            | 0,00           | RETIF     | CADO     |  |  |
| 11/2022      | 09/12/2022      | 2                 | 103,50        |                 | 114,83     |            | 115,96         | PEND      | ENTE     |  |  |
| 10/2022      | 09/11/2022      | 2                 | 103,50        |                 | 115,86     |            | 116,99         | PEND      | ENTE     |  |  |
| 09/2022      | 09/10/2022      | 2                 | 103,50        |                 | 116,92     |            | 118,04         | PEND      | PENDENTE |  |  |
| 08/2022      | 09/09/2022      | 2                 | 103,50        |                 | 117,94     |            | 0,00           | PARCE     |          |  |  |
| UNLOLL       | 0010012021      | -                 | 100,00        |                 | 110,00     |            | 0,00           | T/IIIOE   |          |  |  |
|              |                 |                   | 1             | Débitos em Gu   | ia         |            |                |           |          |  |  |
| Nº Guia      | Venciment       | to Valor Orig     | inal          | Valor Protestad | lo         | Valor Atua | lizado         | Situa     | ação     |  |  |
| 119625       | 08/11/2019      | 9                 | 2.212,00      | 3.1             | 743,46     |            | 0,00           | PARCE     | LADO     |  |  |
|              |                 |                   |               |                 |            |            |                |           |          |  |  |
| Da           | ta do Darcola   | monto             | Valor D       | Parcelamentos   | 5          |            | Valor Darcal   | an a Vono | or       |  |  |
| Da           | 29/03/2023      | 3                 | Value P       | arceias venciu  | as<br>0,   | ,00        | valut Parcer   | as a venc | ei<br>0, |  |  |
|              |                 |                   |               |                 |            |            |                |           |          |  |  |
|              |                 |                   | Ce            | rtidão Dívida A | tiva       |            |                |           |          |  |  |
| CDA          | Data<br>Geração | Valor Original    | Valor Atualiz | ado Situaçã     | io         |            | Usuário        |           |          |  |  |
| 8653         | 15/03/2023      | 2.833,00          | 4.4           | 35,80 ATIVA     |            |            | GSAN           |           | Li Por   |  |  |

Acima, é possível consultar todos os detalhes dos débitos protestados do respectivo imóvel. Inclusive baixar a certidão de dívida ativa, clicando no ícone do PDF localizado no quadro **Certidão de Dívida Ativa**:

| A***                                      |                              |                              |                              |
|-------------------------------------------|------------------------------|------------------------------|------------------------------|
|                                           |                              |                              |                              |
| daae                                      |                              |                              |                              |
| araraguara<br>MATRÍCULA:                  | 1363891                      |                              |                              |
| IMÓVEL:                                   | RUA PROF ADEI                | IA IZIQUE,                   | - RURAL                      |
| DEVEDOR:                                  | RAPHAEL                      |                              |                              |
| CO-RESPONSÁVEL (IS)                       | :                            |                              |                              |
| PROCESSO ADV                              |                              |                              |                              |
| OBSERVAÇÃO:                               | Teste                        |                              |                              |
|                                           |                              |                              |                              |
| É DEVEDOR DO DAAE                         | DA QUANTIA AB.               | AIXO DISCRIM                 | INADA:                       |
| ORIGEM/NATUREZA:                          | captação, ad<br>sólidos e de | ução e trata<br>omiciliares; | mento de águ<br>recebiment   |
|                                           | laminados);<br>retroativo d  | serviço de<br>e débitos.     | sanutenção o                 |
| CERTIFICO QUE NO R                        | EGISTRO DE DÍ                | VIDA ATIVA,                  | CONSTA:                      |
| LIVRO:                                    | 0420212                      |                              |                              |
| FOLHA:<br>DATA INSCRIÇÃO:                 | 4293<br>22/04/2021           |                              |                              |
|                                           |                              |                              |                              |
| GUIAS DE PAGAME                           | NTO - ANO 20                 | 021                          |                              |
| REFERÊNCIA                                | 147868<br>04/2021            | 147878                       | 147887<br>04/2021            |
| VENCIMENTO                                | 08/11/2019                   | 08/11/2019                   | 11/11/2019                   |
| MULTA QUEIMADA                            | 1.106,00                     |                              |                              |
| MULTA RCC DEPOSICA                        | 0                            | 1.990,80                     | 829,50                       |
| VALOR TOTAL                               | 1.106,00                     | 1.990,80                     | 829,50                       |
| MULTA                                     | 22,12                        | 39,81                        | 16,59                        |
| JUROS<br>CORRECÃO MONETÁRIA               | 458,41                       | 825,14                       | 342,98                       |
| VALOR TOTAL                               | 1.883,77                     | 3.390,78                     | 1.412,00                     |
| ATUALIZADO                                |                              |                              |                              |
| TOTAL INSCRITO: R\$                       | 6.686,55                     |                              |                              |
|                                           |                              |                              |                              |
| orma de Cálculo: De                       | ecreto Municij               | pal 12.078/2                 | 019 e Decrete                |
| - COBRANÇA RETROA                         | TIVA DE TARIF                | A DE SERVIÇO                 | DE ÁGUA, ES                  |
| undamento Legal: D<br>051/91, Lei Municip | pal 4091/92,                 | ipal 9.632/2<br>Lei Municipa | 010, Decreta<br>1 5092/98, L |
| 5 e art 120 a 122)                        | , e art 884                  | Código Civil                 |                              |
| orma de Cálculo: I<br>0.192/12; 10.487/1  | ecreto Munic<br>3; 10.631/14 | ipal 9.632/1<br>art 2 e 3    | 0 e art 1 D<br>Resolução Al  |
| 85/2017; artigos 1<br>06/2021 e Resolu    | a 7 da Reso                  | lução ARES 2<br>479/2023 (1  | 40/18 e art                  |
|                                           |                              |                              |                              |
|                                           |                              |                              |                              |
|                                           |                              |                              |                              |
|                                           |                              |                              |                              |
|                                           | /                            | 7                            |                              |
|                                           | t                            | nill Japa                    |                              |
|                                           | From                         | and and                      |                              |
|                                           | ~                            |                              |                              |
|                                           | and a second second sec      |                              |                              |

# Referências

#### **Consultar Imóvel**

Filtrar Débitos para Cartório de Protesto

JURIDICO

## **Termos Principais**

#### Dívida Ativa

Cobrança

Clique aqui para retornar ao Menu Principal do GSAN.

×

From:

https://www.gsan.com.br/ - Base de Conhecimento de Gestão Comercial de Saneamento

Permanent link: https://www.gsan.com.br/doku.php?id=ajuda:cobranca:protesto:consultar\_imovel\_debitos&rev=1681993419

Last update: 20/04/2023 12:23

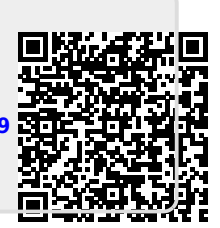